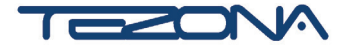

# РЕСУРСНЫЙ НАБОР

# для образовательного программируемого конструктора БПЛА «Пиксель-Вжик»

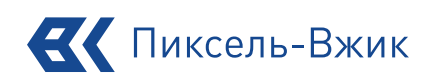

# РУКОВОДСТВО ПО ЭКСПЛУАТАЦИИ

www.tezona.ru

# Оглавление

| Назначение набора                |    |
|----------------------------------|----|
| Состав набора                    | 4  |
| Модуль обхода препятствий        | 5  |
| Звуковой модуль                  | 9  |
| Световой модуль                  | 13 |
| Модуль электромагнитного захвата | 17 |

#### Назначение набора

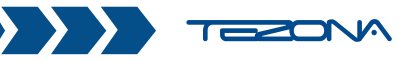

Набор представляет собой комплект различных ЛЕГО-совместимых модулей для получения опыта программирования, развития творческих способностей и логического мышления обучающихся, для подготовки к участию в конкурсах и соревнованиях. Набор является необходимым дополнением к конструктору беспилотного летательного аппарата «Пиксель-Вжик».

Работа с образовательным набором позволяет школьникам в форме познавательной игры узнать многие важные идеи и развить необходимые в дальнейшей жизни навыки. ЛЕГО-совместимость набора совместно с конструктором «Пиксель-Вжик» даёт возможность учащемуся при использовании других игровых элементов ЛЕГО развивать творческие навыки, строить игровые ситуации для индивидуальных или коллективных игр с целью развлечения, стимулирования воображения, логического мышления, интеллектуального развития пользователя.

На основе набора можно организовать групповые соревнования. Для

использования модуля требуется прикрепить его к корпусу «Пиксель-Вжик», вставить коннектор модуля в соответствующий порт на корпусе дрона и запрограммировать модуль.

Каждый модуль в наборе программируется в приложении «Пиксель-Вжик» с помощью блочного Scratch-программирования, которое основано на принципе простого перетаскивания логических блоков с командами, что позволяет ученику быстро освоить базовые знания программирования. Таким образом, в форме интересной игры, учащийся получит возможность не только развить свои навыки программирования, но и увидит их практическое применение в реальных условиях.

Приложение «Пиксель-Вжик» также поддерживает Python и, после освоения синтаксиса этого языка, учащийся сможет реализовывать намного более сложные алгоритмы, основанные на ИИ.

Набор предназначен для детей старше 8 лет.

# Состав набора

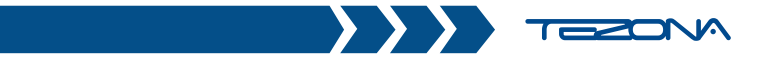

| Наименование<br>модуля                   | Состав комплекта, модуля                 | Ко-во,<br>шт. | Характеристики                                                                                              |  |
|------------------------------------------|------------------------------------------|---------------|----------------------------------------------------------------------------------------------------|--|
| Комплект<br>для обхода<br>препятствий    | Модуль                                   | 1             | Размеры: 40х40х8 мм<br>Частота сканирования:<br>20 Гц;<br>Напряжение: 5 В<br>Рабочая дистанция:<br>3-250 см |  |
|                                          | Соединительный элемент<br>(штифт серый)  | 4             |                                                                                                    |  |
|                                          | Кабель соединительный                    | 1             |                                                                                                    |  |
| Световой                                 | Модуль                                   | 1             | Размеры: 37.3*40*1 мм<br>Напряжение: 5 В<br>количество светодиодов:<br>12<br>Режим управления: UART         |  |
|                                          | Кабель соединительный                    | 1             |                                                                                                    |  |
|                                          | Элемент (желтый)                         | 4             |                                                                                                    |  |
| Звуковой                                 | Модуль                                   | 1             | Размеры: 37,3*40*1 мм<br>Напряжение: 5 В<br>Режим управления: РWM                                           |  |
|                                          | Кабель соединительный                    | 1             |                                                                                                    |  |
|                                          | Элемент (желтый)                         | 4             |                                                                                                    |  |
| Модуль элек-<br>тромагнитного<br>захвата | Модуль                                   | 1             | Размеры: 40х40х8 мм                                                                                         |  |
|                                          | Соединительный элемент<br>(штифт серый)  | 4             | Напряжение: 5 В<br>Ток: 80 мА<br>вес груза: 1-8 грамм                                                       |  |
|                                          | Кабель соединительный                    | 2             |                                                                                                    |  |
|                                          | Карточка QR-кода                         | 4             |                                                                                                    |  |
|                                          | Металлическая цепочка<br>(груз)          | 20            |                                                                                                    |  |
|                                          | Электромагнитный захват                  | 2             |                                                                                                    |  |
|                                          | Соединительный элемент<br>(штифт черный) | 4             |                                                                                                    |  |
|                                          | Винт                                     | 4             |                                                                                                    |  |

### Модуль обхода препятствий

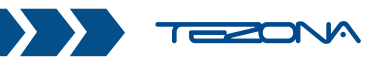

Модуль обхода препятствий является одним из расширений для дрона «Пиксель-Вжик». Он может распознавать препятствие в 5 направлениях (спереди / сзади / слева / справа / снизу). В сочетании с программированием модуль позволяет дрону избегать

#### препятствия

и последующего столкновения. Этот модуль делает применение знаний более интересным, позволяя школьникам учиться в игровой форме и вдохновляя их на изучение беспилотных летательных аппаратов и искусственного интеллекта.

#### Комплектация

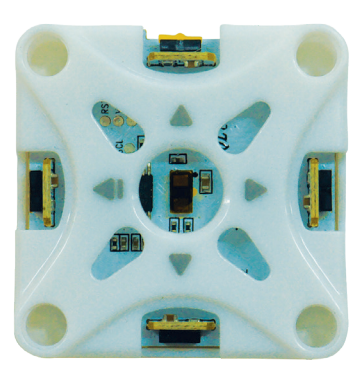

Модуль обхода препятствий - 1 шт.

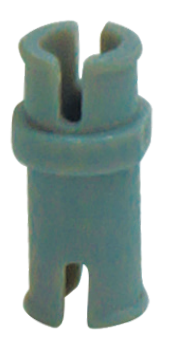

Серый штифт - 4 шт.

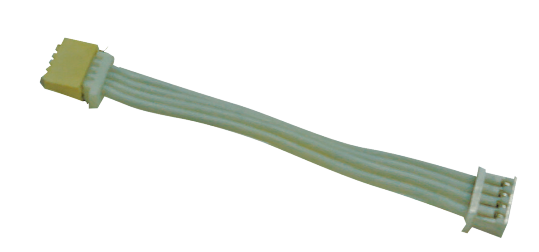

Кабель - 1 шт.

### Сборка модуля обхода препятствий

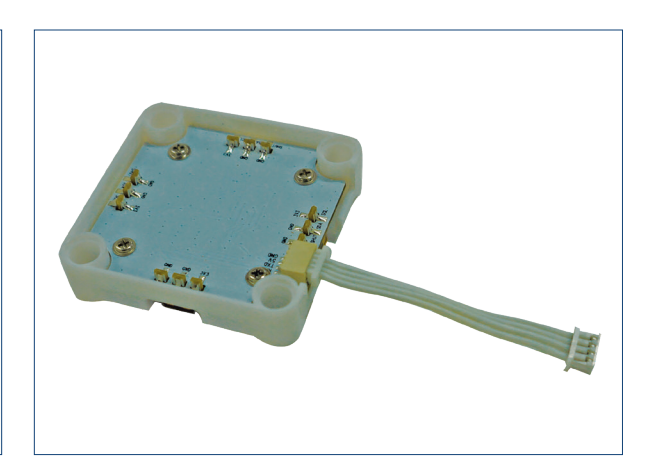

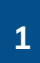

Установите штифты короткой стороной на нижнюю деку дрона.

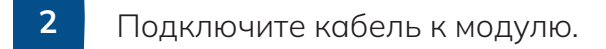

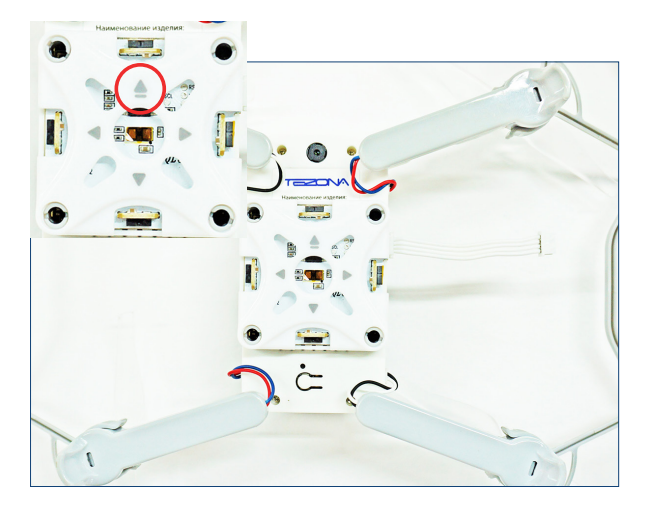

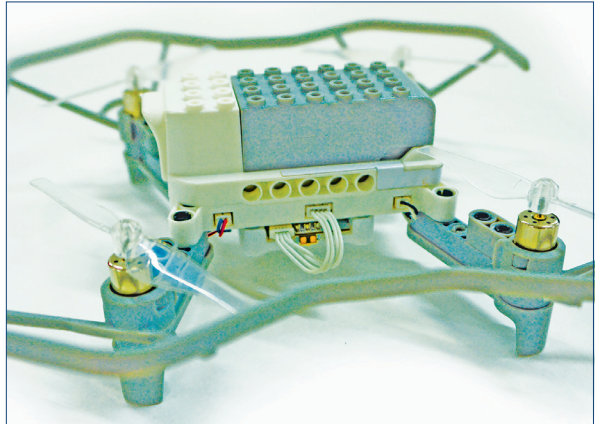

3

Установите модуль на штифты. Стрелочка с подчеркиванием указывает на оптический модуль на стороне камеры.

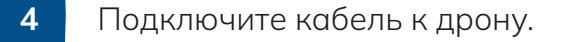

#### Подключение для программирования

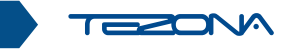

# Шаг 1. Подключение дрона к компьютеру

Включите дрон и подключитесь к пульту (проверьте, что соединение установлено). Переключите пульт режим программирования «КО» и подключите к компьютеру.

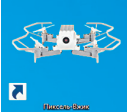

Откройте приложение «Пиксель-Вжик»

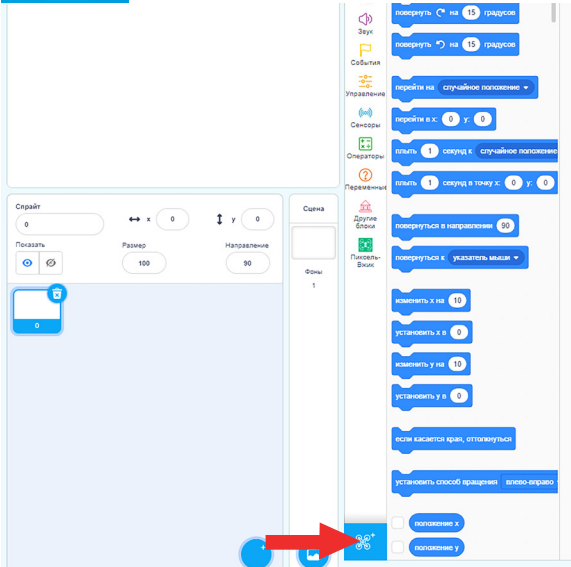

Щелкните на значок «Добавить расширение».

# Шаг 2. Переключение режима обхода препятствий

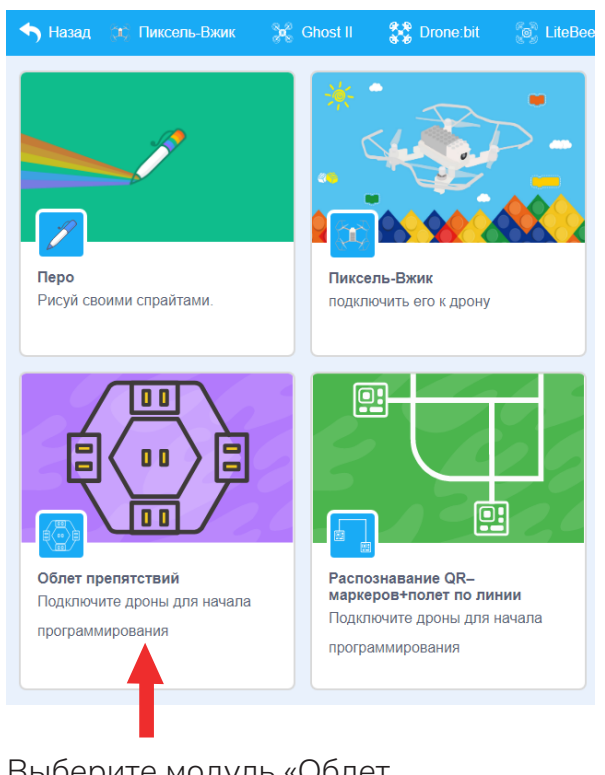

# Выберите модуль «Облет препятствий».

Если автоматическое подключение не произошло кликните на восклицательный знак.

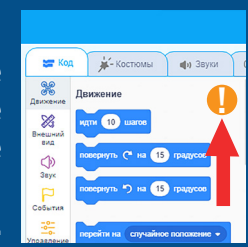

#### Пример программы

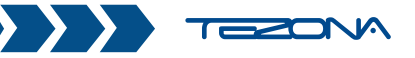

Задание: дрон должен взлететь и пролететь вперед. Если встречает препятствие, то приземляется.

Выстраиваем алгоритм согласно блок-схемы.

Результатом программы должна быть автоматическая посадка дрона при обнаружении препятствия ближе, чем 30 см

#### Алгоритм (блок-схема)

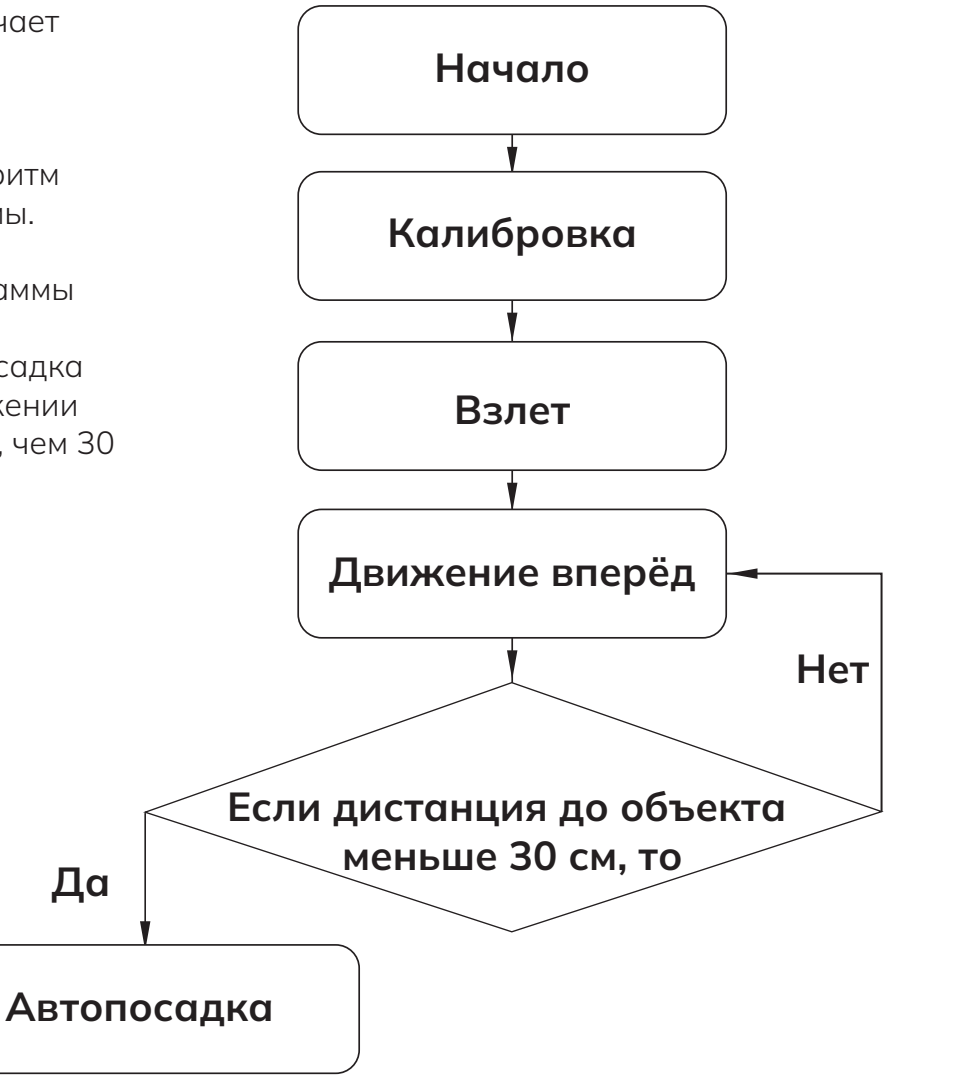

### Звуковой модуль

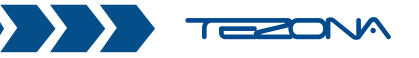

Звуковой модуль может сигнализировать о выполненном действии или даже сыграть мелодию.

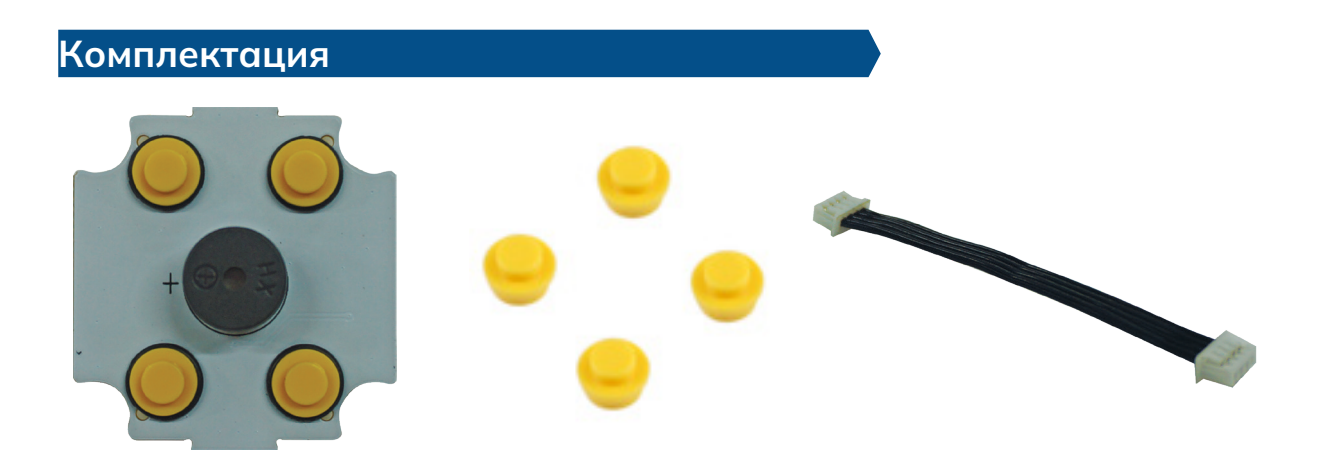

Звуковой модуль - 1 ШТ.

Элемент - 4 шт. Кабель - 1 шт.

# Сборка звукового модуля

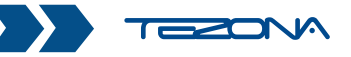

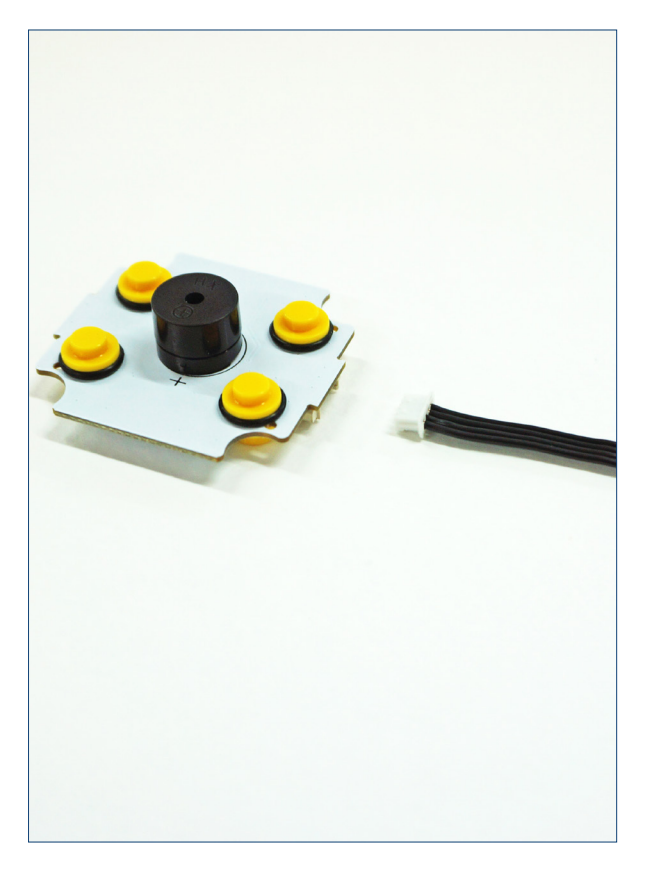

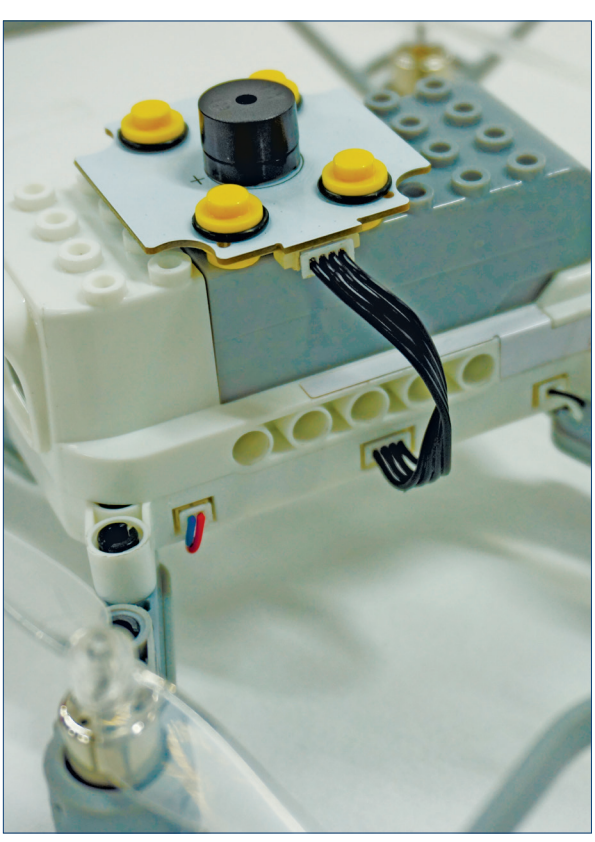

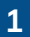

Подключите кабель к модулю.

2

Установите модуль на дрон, подключите кабель в порт на корпусе дрона.

#### Подключение для программирования

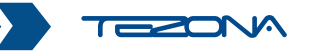

Необходимо подключить аппаратуру к компьютеру, предварительно переключив пульт в режим программирования «КО».

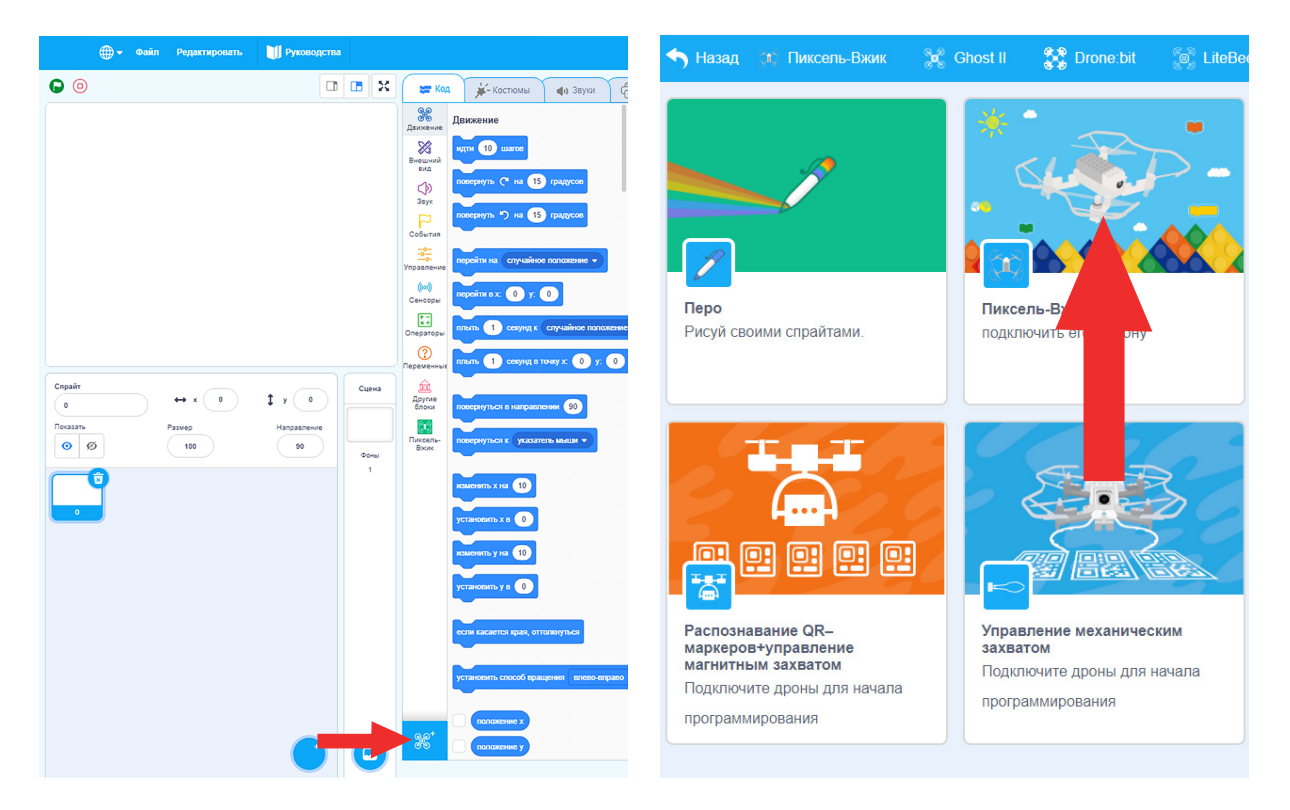

Щёлкните на значок «Добавить расширение» Щелкните на значок «Пиксель-Вжик»

#### Пример программирования

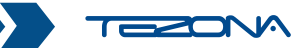

#### Мелодия

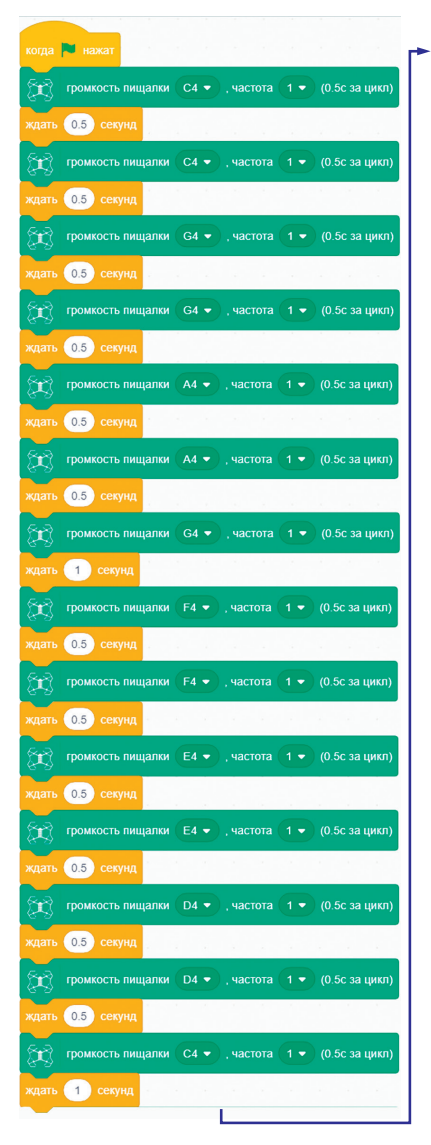

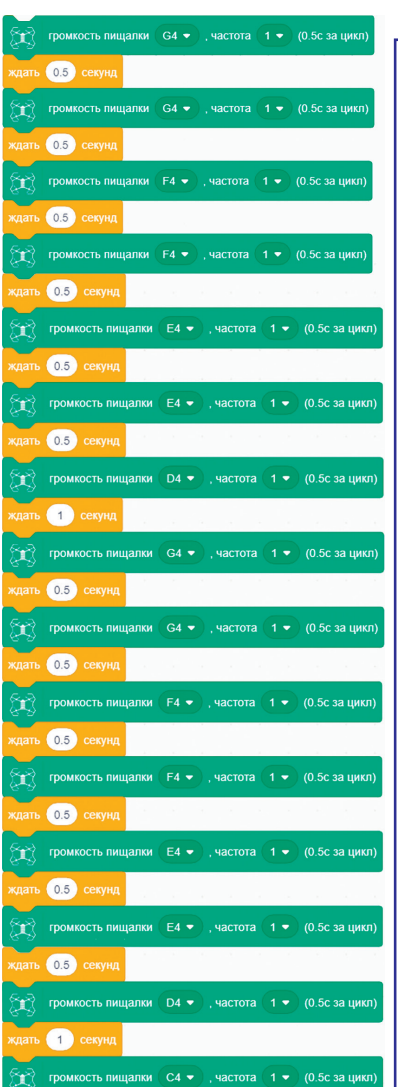

| тромкость пищалки  С4 •  , частота  1 •  (0.5с за цикл    хдать  0.5  секунд                                                                                                    |
|----------------------------------------------------------------------------------------------------|
| хдать 0.5 секунд                                                                                                    |
| тромкость пищалки  G4 •  , частота  1 •  (0.5с за цикл    хдать  0.5  секунд  •  •  •  •  •  •  •  •  •  •  •  •  •  •  •  •  •  •  •  •  •  •  •  •  •  •  •  •  •  •  •  •  •  •  •  •  •  •  •  •  •  •  •  •  •  •  •  •  •  •  •  •  •  •  •  •  •  •  •  •  •  •  •  •  •  •  •  •  •  •  •  •  •  •  •  •  •  •  •  •  •  •  •  •  •  •  •  •  •  •  •  •  •  •  • |
| хдать 0.5 секунд                                                                                                    |
| громкость пищалки  G4 •  , частота  1 •  (0.5с за цикл    хдать  0.5  секунд                                                                                                    |
| хдать 0.5 секунд<br>тромкость пищалки А4 ♥ , частота 1 ♥ (0.5с за цикл<br>хдать 0.5 секунд<br>тромкость пищалки А4 ♥ , частота 1 ♥ (0.5с за цикл                                                                                                    |
| громкость пищалки  А4 •  , частота  1 •  (0.5с за цикл    хдать  0.3  секунд                                                                                                    |
| ждать 0.5 секунд<br>Громкость пищалки А4 • , частота 1 • (0.5с за цикл                                                                                                    |
| 📆 громкость пищалки 🗛 🗸 , частота 💽 (0.5с за цикл                                                                                                    |
|                                                                                                    |
| ждать 0.5 секунд                                                                                                    |
| громкость пищалки G4 🔹 , частота (2 👻 (0.5с за цикл                                                                                                    |
| ждать 1 секунд                                                                                                    |
| 😰 громкость пищалки F 🔹 , частота 1 🔹 (0.5с за цикл)                                                                                                    |
| ждать 0.5 секунд                                                                                                    |
| 😰 громкость пищалки F 🗸 , частота 1 👻 (0.5с за цикл                                                                                                    |
| ждать 0.5 секунд                                                                                                    |
| громкость пищалки Е4 🔹 , частота 🚺 💌 (0.5с за цикл                                                                                                    |
| ждать 0.5 секунд                                                                                                    |
| громкость пищалки (Е4 🔹 ), частота (1 👻 (0.5с за цикл                                                                                                    |
| ждать 0.5 секунд                                                                                                    |
| громкость пищалки D4 👻 , частота (1 👻 (0.5с за цикл                                                                                                    |
| ждать 0.5 секунд                                                                                                    |
| громкость пищалки D4 🔹 , частота (1 🔹 (0.5с за цикл                                                                                                    |
| ждать 0.5 секунд                                                                                                    |
| громкость пищалки C4 🔹 , частота (1 👻 (0.5с за цикл                                                                                                    |
| ждать 1 секунд                                                                                                    |

# Световой модуль

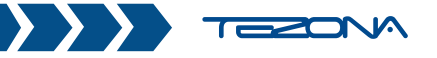

Световой модуль представляет собой светодиодную матрицу, в которой светодиоды могут включаться в различной очередности, интенсивности, изменять цвет свечения как вместе, так и по отдельности. Например, можно запрограммировать бегущий по периметру свет светодиодами различного цвета.

#### Комплектация

- 1 шт.

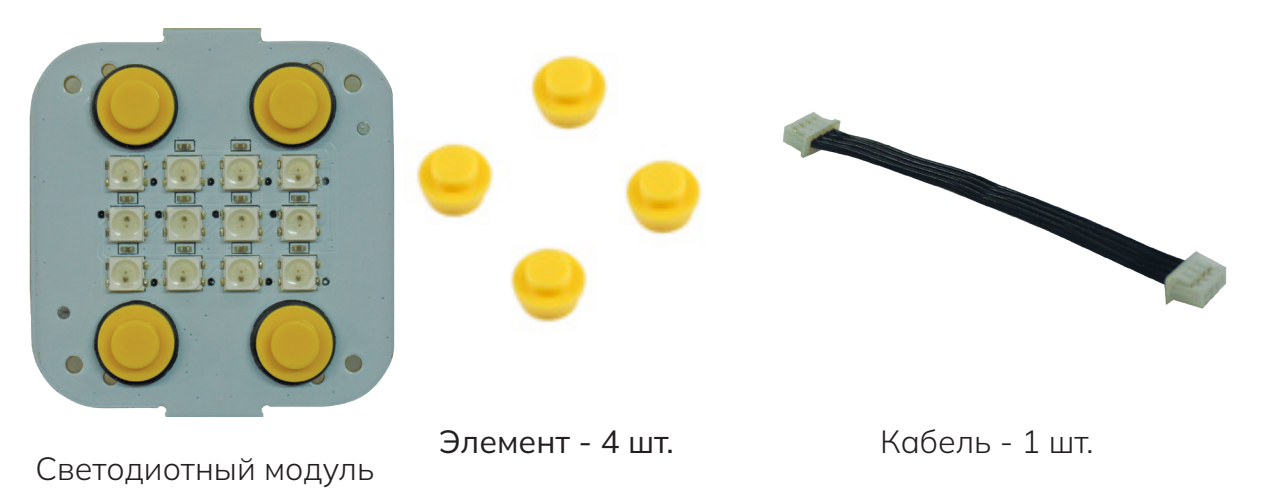

# Сборка светового модуля

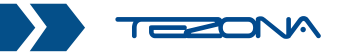

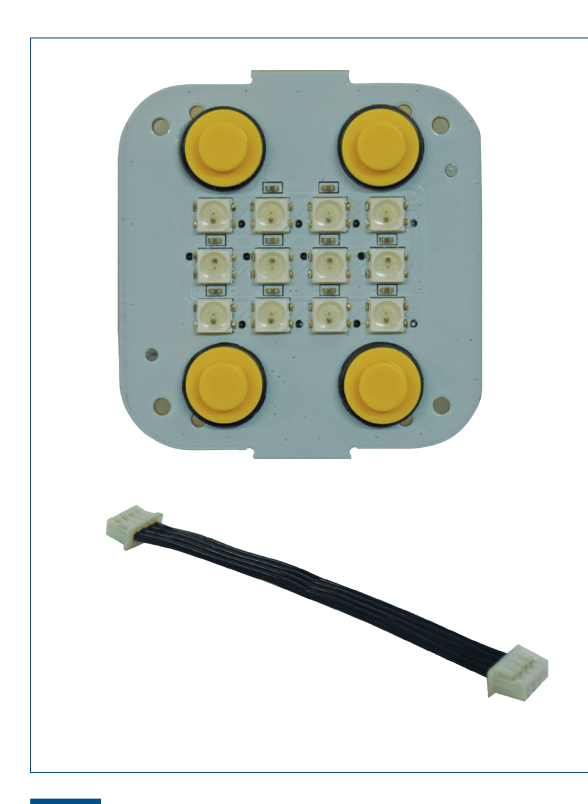

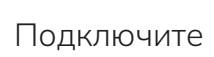

1

- Подключите кабель к модулю.
- - Установите модуль на дрон 2 подключите кабель в порт на корпусе дрона

#### Подключение для программирования

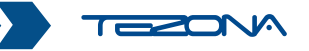

Необходимо подключить аппаратуру к компьютеру, предварительно переключив пульт в режим программирования «КО».

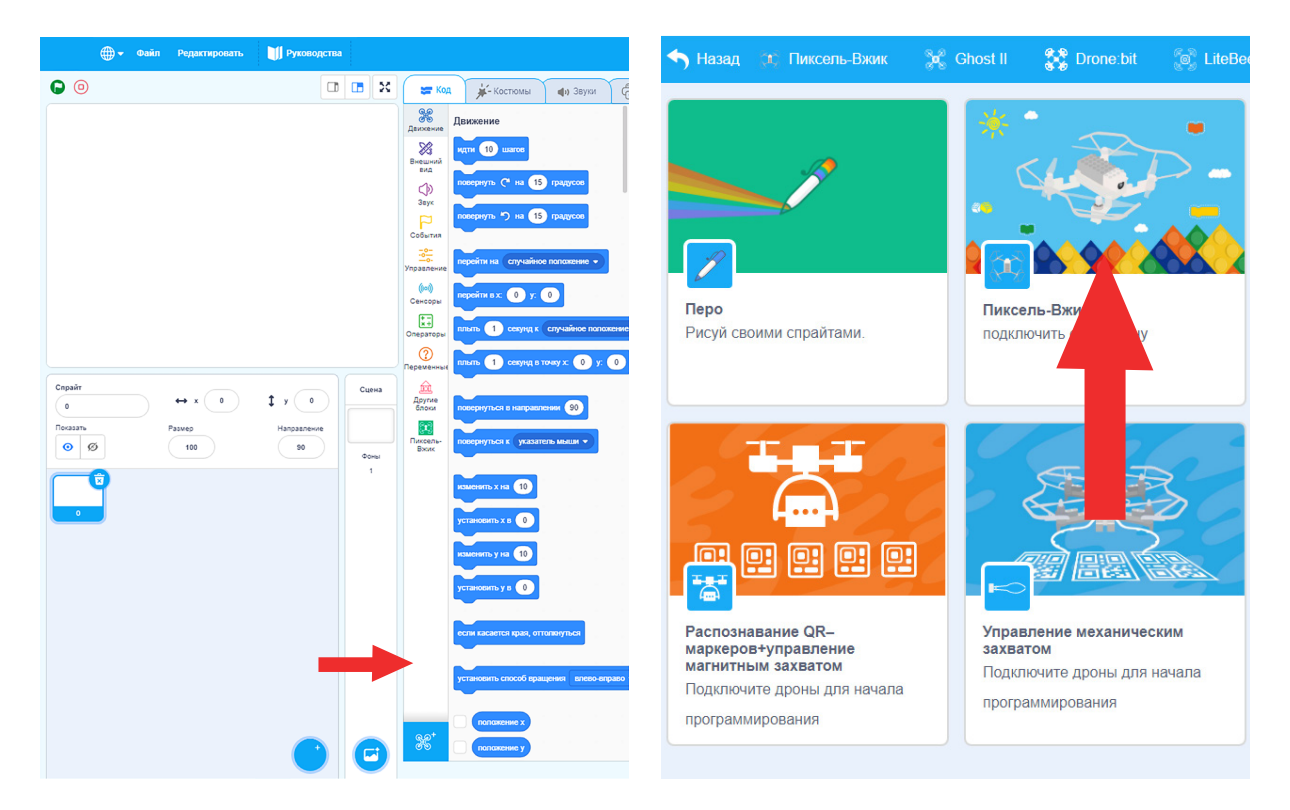

Щёлкните на значок «Добавить расширение»

Щелкните на значок «Пиксель-Вжик»

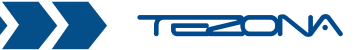

#### Бегущая строка

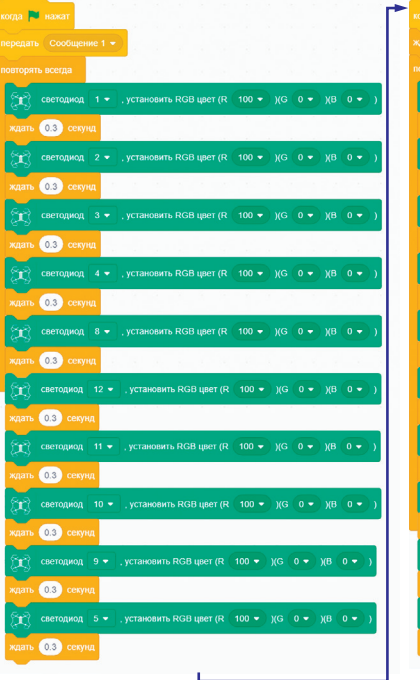

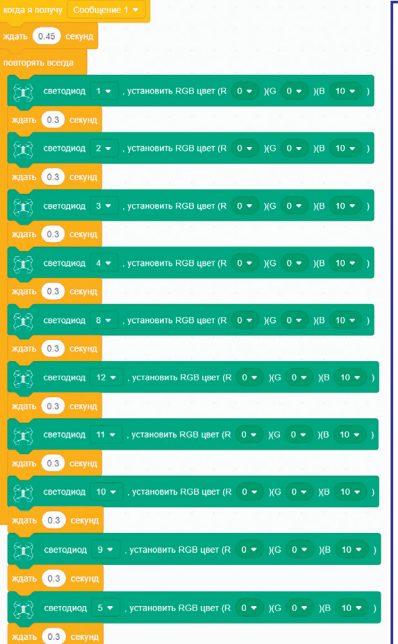

ь.

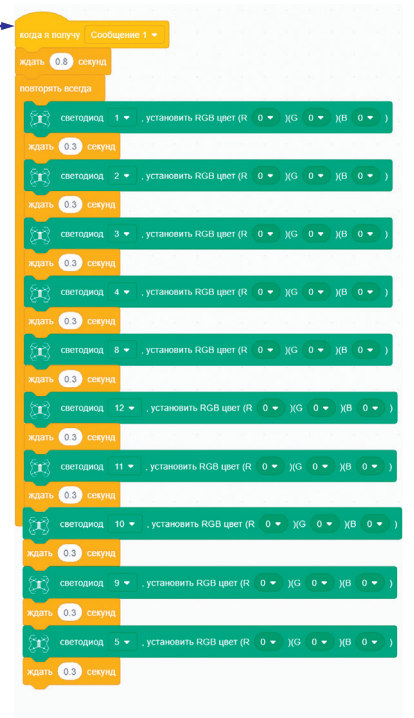

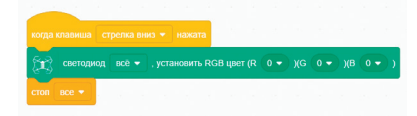

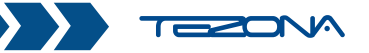

Набор электромагнитного захвата - дополнение к дрону «Пиксель-Вжик». Он позволяет запрограммировать дрон на подъем и сброс металлических элементов (например цепь из комплекта) с помощью магнитного устройства. Карточки с QR-кодами помогают дрону определить место: взлета, посадки, взятия и сброса груза. Этот набор делает обучение доступным, увлекательным, позволяя учащимся изучать дроны и искусственный интеллект.

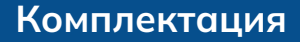

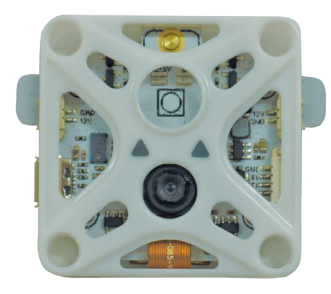

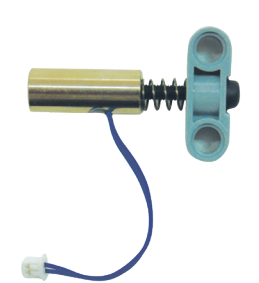

Сенсор (оптический модуль) - 1 шт.

Электромагнитный захват - 2 шт.

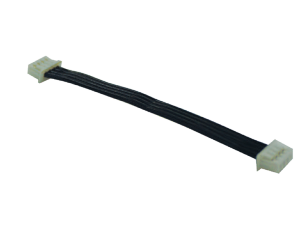

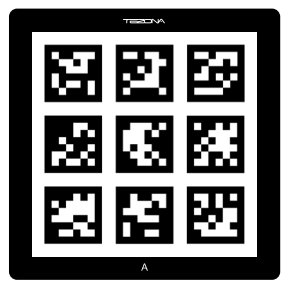

Кабель - 2 шт.

Карточка QR-кода - 4 шт.

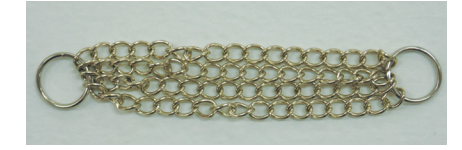

Металлическая цепь - 20 шт.

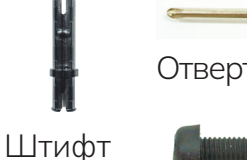

черный - 4 шт.

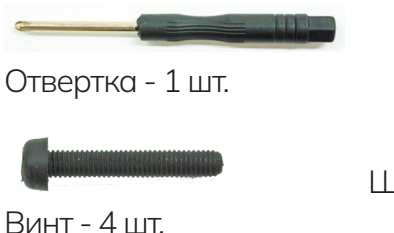

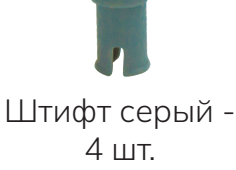

#### Сборка электромагнитного захвата

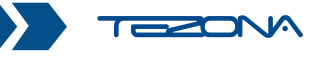

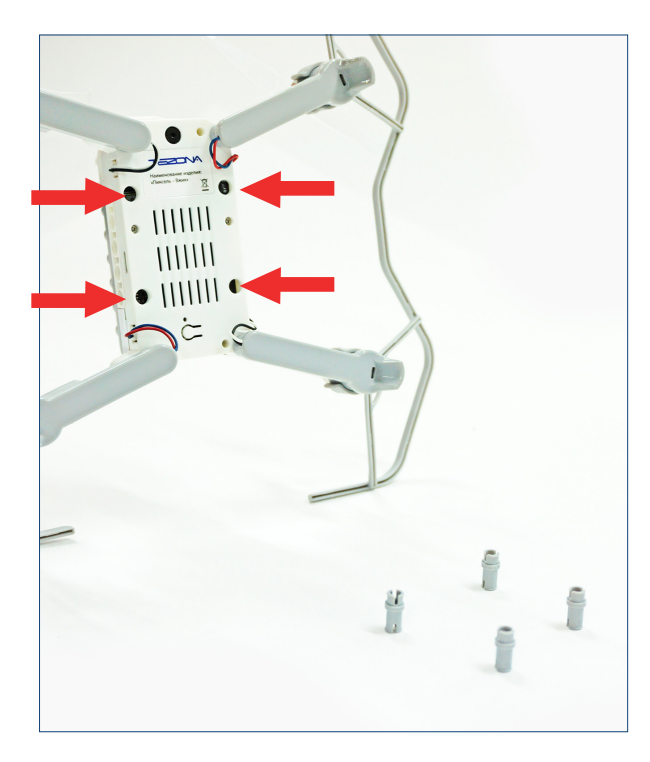

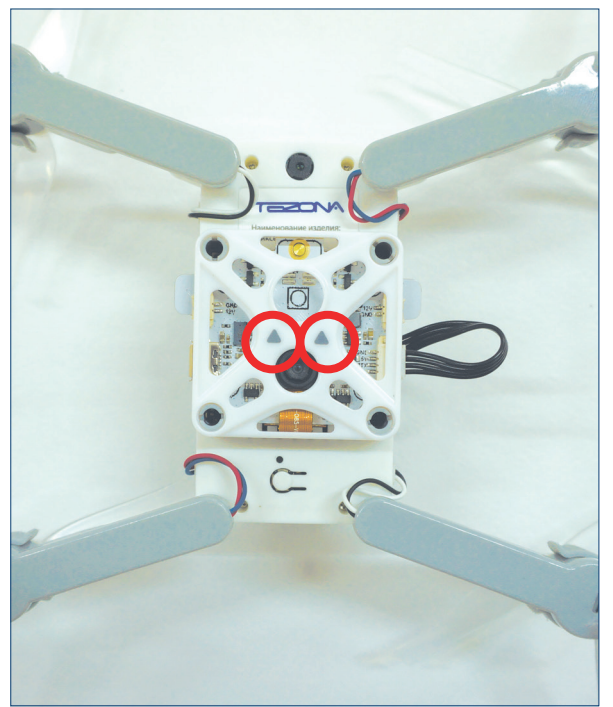

1

Установите четыре серых штифты короткой стороной в четыре монтажных отверстия на нижней стороне дрона. 2

Установите модуль на дрон. Стрелки указывают на оптический модуль на стороне камеры.

### Сборка электромагнитного захвата

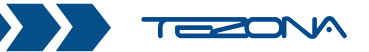

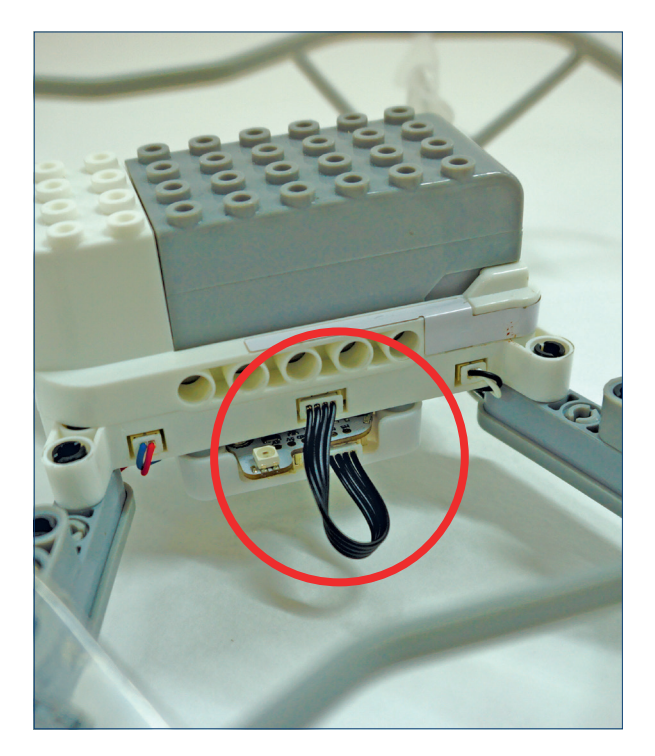

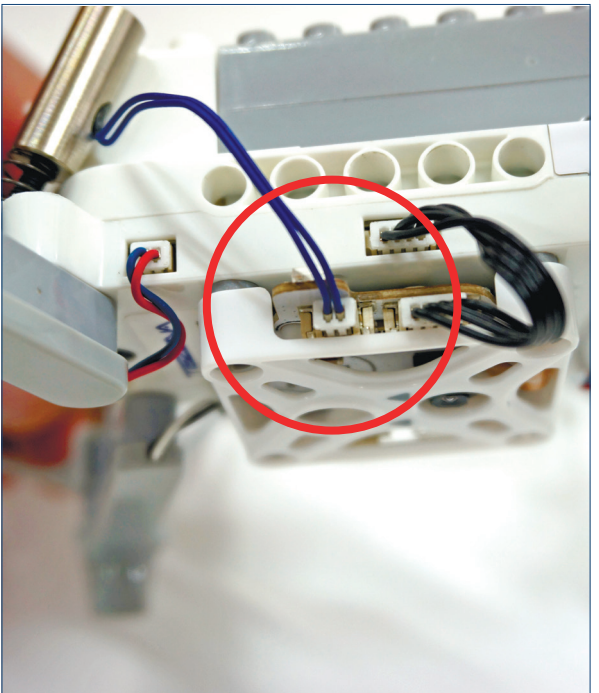

3

Подключите кабель в порт на корпусе дрона.

4

Подключите электромагнитный захват к оптическому модулю.

#### Сборка электромагнитного захвата

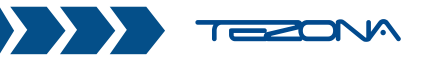

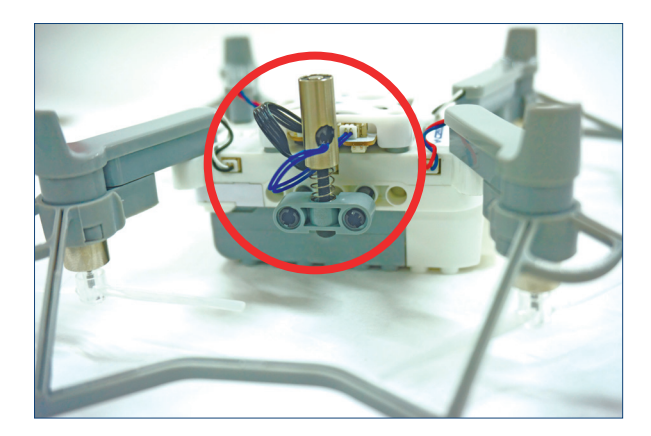

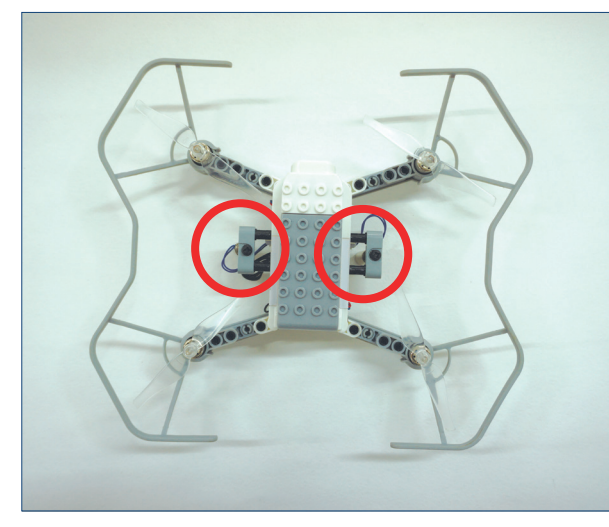

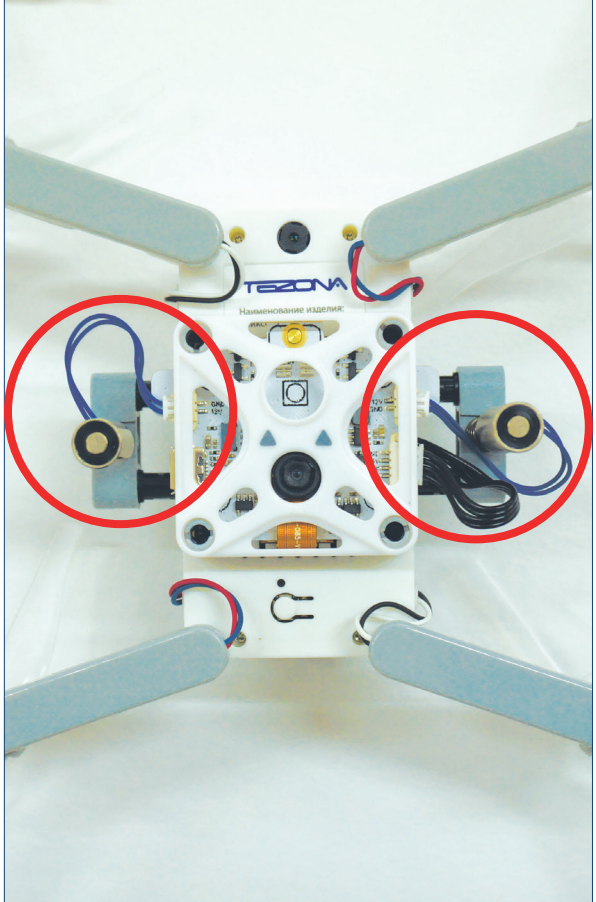

5

Установите электромагнит на дрон, воспользовавшись двумя чёрными штифтами. Обратите внимание, что длинная сторона вставляется в дрон, а короткая - в электромагнит.

6

Установите второй электромагнит на дрон

#### Подключение для программирования

#### Шаг 1. Подключение модуля «Управление магнитным захватом»

Откройте приложение «Пиксель-Вжик». Необходимо подключить аппаратуру к компьютеру, предварительно переключив пульт в режим программирования «КО».

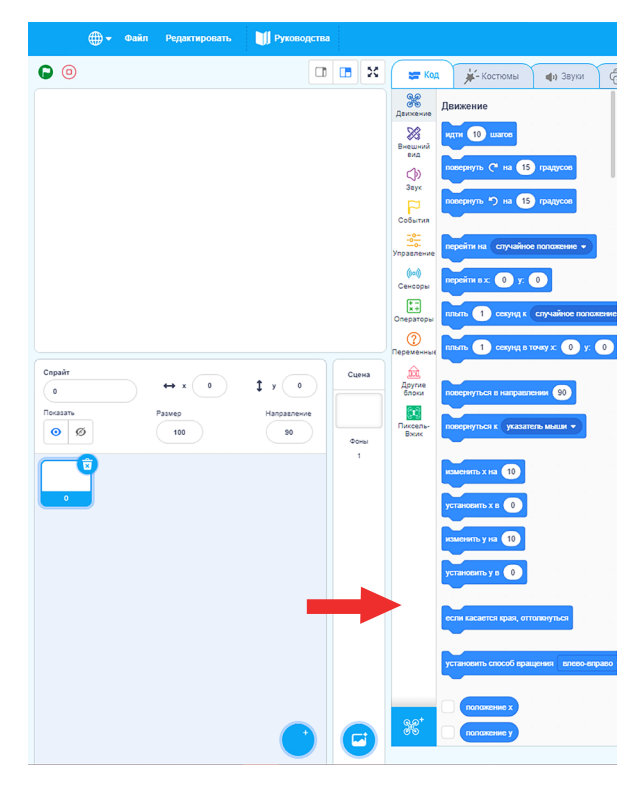

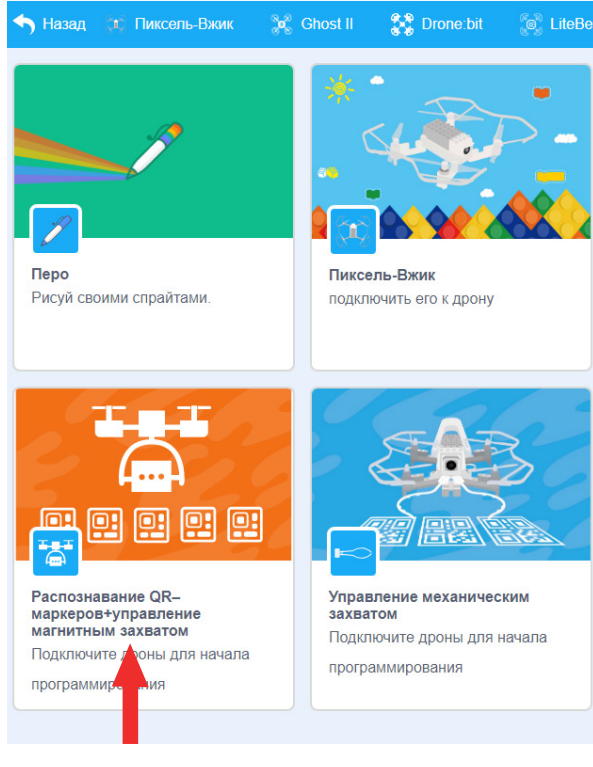

Щелкните на значок «Распознавание QR маркеров + управление магнитным захватом»

- Щелкните на значок «Добавить
- 21 расширение»

#### Подключение

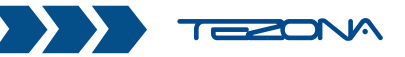

#### Шаг 2. Подключение к ПК

Установите соединение пульта и дрона, предварительно переключив его в режим программирования «КО».

| 🌐 🔻 Файл Редактировать     | ј Руководства          |                                                    |
|----------------------------|------------------------|----------------------------------------------------|
| • •                        |                        | 🗶 😹 Код 🎉 Костюмы 🌒 Звуки                          |
|                            |                        | Движение Движение                                  |
|                            |                        |                                                    |
|                            |                        | повернуть (* на 15 градусов                        |
|                            |                        | овернуть ") на 15 градусов                         |
|                            |                        | то-<br>упрэвление перейти на спучайное попожение • |
|                            |                        | (но)<br>Сенсоры персити в х: 0 у: 0                |
|                            |                        | Операторы                                          |
|                            |                        | Переменның плыть 1 секунд в тонку х. 0 у. 0        |
| Спрайт<br>0 ↔ х 0          | <b>1</b> у 0           | Другие<br>Влоки<br>повернуться в направлении (90)  |
| Показать Размер<br>О Ø 100 | Направление<br>90 Фоны | Пиксель-<br>Вхак                                   |
|                            | 1                      | KIMCENTL X HI                                      |
|                            |                        | установить х в 0                                   |
|                            |                        | изменятъ у на 10                                   |
|                            |                        | установить у в                                     |
|                            |                        | если касается края, оттолинуться                   |
|                            |                        | установить способ вращения влево-вправо            |
|                            |                        |                                                    |

Подключите аппаратуру управления к ПК с помощью microUSB кабеля.

Если автоматическое подключение не произошло кликните на восклицательный знак.

#### Пример

Условие: H, M, N - рабочие позиции, расстояние составляет 1 метр для каждой позиции, расположение в виде буквы «L». На позициях разместить коврик с QR-кодом.

Н - позиция взлета

М - позиция подъема (здесь вы можете разместить металлические цепи)N - место сброса.

Задача: напишите программу для дрона чтобы он взлетел из пункта H, поднял металлические цепи в пункте М. Затем сбросил их в пункте N, затем вернулся обратно в пункт H

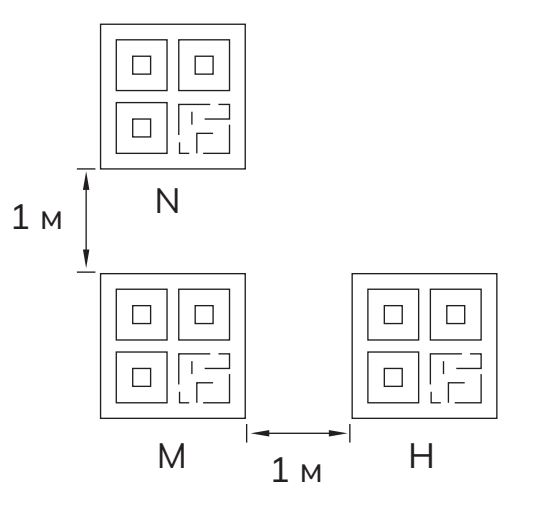

Пункты H и N имеют значение QR кода A, пункт M значение B

#### Программирование

- 1. Запуск
- 2. Калибровка
- 3. Взлететь с Н, лететь в сторону М
- 4. Прибыл в М или нет?
- 5. Приземлиться и включить электромагнит (металлические цепи)
- 6. Взлететь и лететь в сторону N

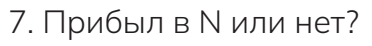

8. Если да, то выключить электромагнит

9. Возвращайтесь в Н

- 10. Прибыл в Н или нет?
- Если да, то приземлиться

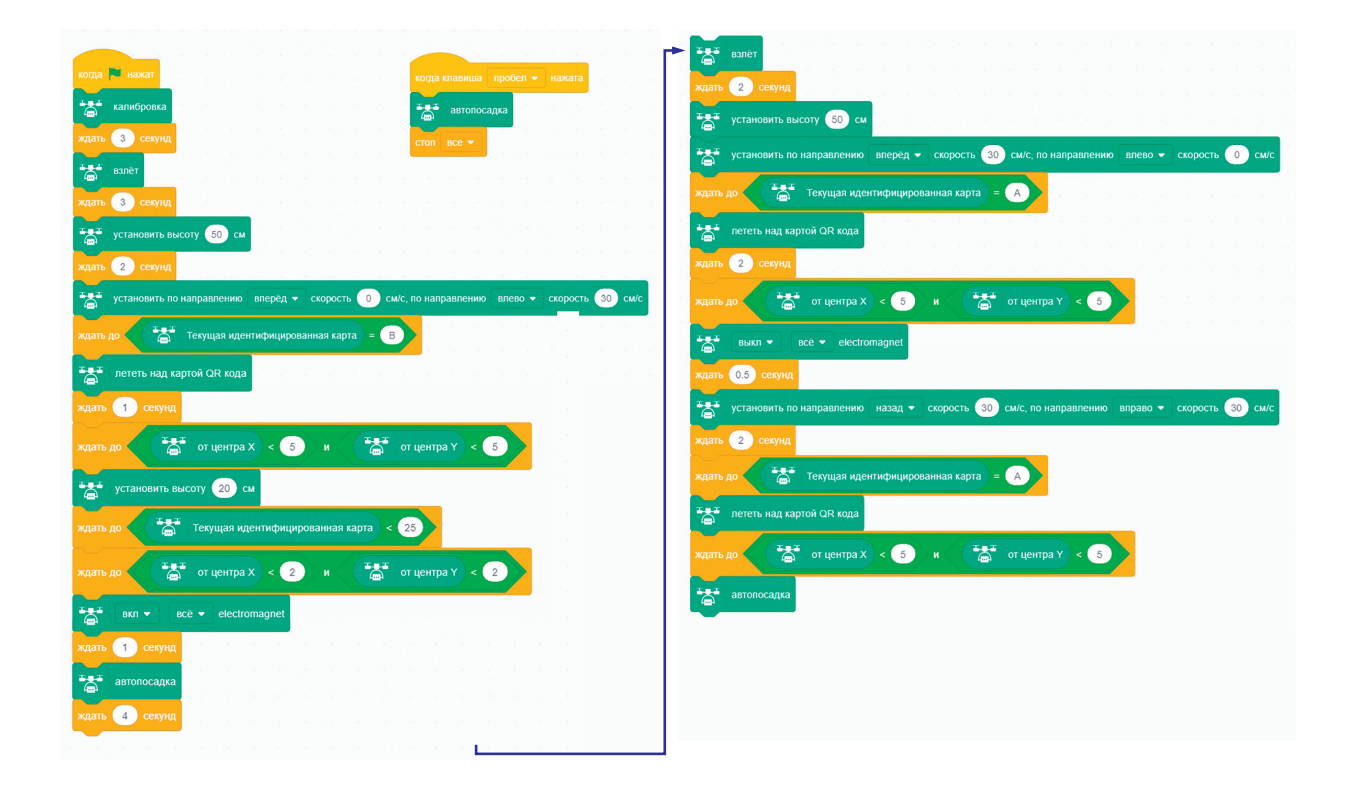

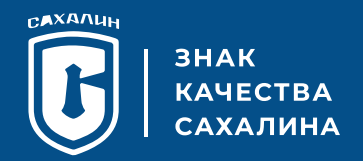

### Спасибо за выбор продукции нашей компании!

2024 ГК «Тезона» 693000, Россия, Южно-Сахалинск, ул. Емельянова, 6

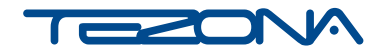

Следите за нашими новостями. Присоединяйтесь к нам! Техническая поддержка: +7 (4242) 559-000, info@tezona.ru

www.tezona.ru

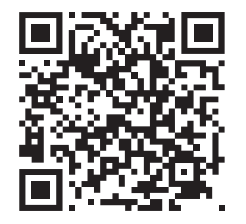

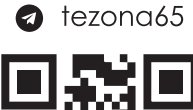

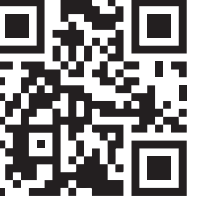

tezona\_tech\_bot

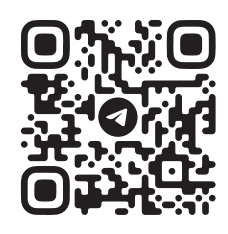